#### Tópicos em Gestão da Informação II

#### Aula 02 – **Identificando e** tratando padrões

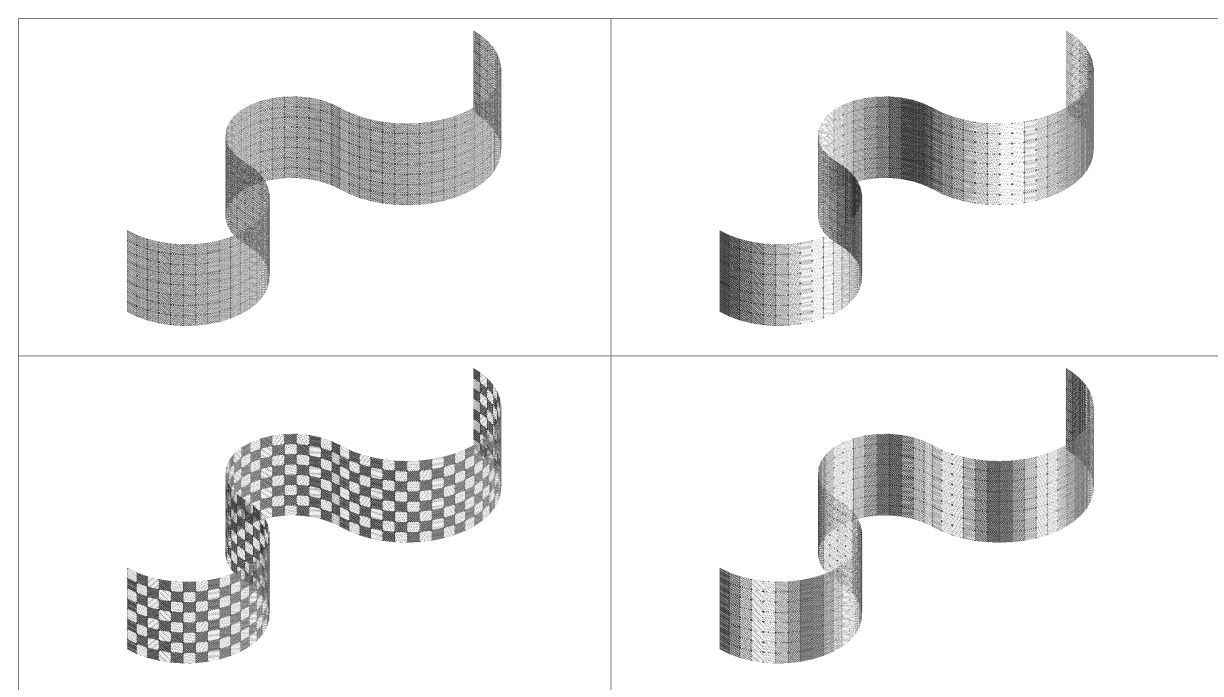

#### **Prof. Dalton Martins**

dmartins@gmail.com

Gestão da Informação Faculdade de Informação e Comunicação Universidade Federal de Goiás

#### Padrões

- Em muitas ocasiões, recebemos os dados em formatos que não servem aos propósitos de análise que desejamos;
- Uma das operações mais comuns em planilhas é transformarmos o formato dos dados e formatos que possam ser sistematizados do modo que desejamos;
- Algumas questões envolvem esse processo
  - saber como analisar os dados,
  - onde procurar por padrões que facilitem as transformações
  - como transformar!

### Transformações

- Há vários tipos de transformações que podemos fazer nos dados:
  - Mudar o formato de estruturação da informação:
    - De tipo: número para texto, por exemplo;
    - De forma: quebrar em duas ou mais partes e separar em informações independentes, por exemplo;
  - Agrupar a informação em diferentes formas e encontrar padrões na organização dos dados;
    - Contar informações de uma dada categoria;
    - Somar, multiplicar, encontrar a média de uma dada categoria;
    - Entre outros...

#### Mudando o formato dos dados

- Veremos algumas técnicas a partir de alguns exemplos aplicados:
  - No exemplo a seguir, temos dados em uma coluna de nossa planilha em que o número do CPF e o NOME da pessoa estão juntos.

| Credor/Fornecedor                                 |
|---------------------------------------------------|
| 290.414.491-91 - Abilio Wolney Aires Neto         |
| 827.354.092-87 - Adailton Ferreira De Araujo      |
| 034.983.831-32 - Adalberto Ribeiro Sampaio Junior |
| 003.525.421-10 - Adalto Jose De Souza             |
| 917.072.501-20 - Adda Daniela Lima Figueiredo     |
| 002.981.061-24 - Adelia Cristina Fernandes Silva  |
| 023.760.661-58 - Adesvaldo Jose E Silva Junior    |
| 766.664.411-68 - Adjair Maranhao De Sousa         |

#### Problemas

- Os dados nesse formato podem gerar alguns problemas:
  - Organizar os nomes em ordem alfabética ou filtrar por letra inicial se torna mais difícil;
  - Organizar os campos apenas por CPF também;
- O ideal seria termos essas informações separadas em duas colunas, desse modo, teríamos maior autonomia sobre lidar com esses dados.

#### Comandos do Open Office de referência

- NÚM.CARACT
- PROCURAR
- DIREITA
- ESQUERDA

# NÚM.CARACT

 A Função NÚM.CARACT apresenta como resultado o tamanho, em número de caracteres, do TEXTO inserido na função como argumento. A estrutura da função é:

=NÚM.CARACT(TEXTO)

O resultado da função =NÚM.CARACT("Teste") é igual a 5.

#### PROCURAR

- Procura uma cadeia de caracteres de texto dentro de outra. Você também pode definir o local de início da pesquisa. O termo de pesquisa pode ser um número ou qualquer cadeia de caracteres. A pesquisa faz distinção entre maiúsculas e minúsculas.
- Sintaxe: PROCURAR("ProcurarTexto"; "Texto"; Posição)
  - ProcurarTexto refere-se ao texto a encontrar.
  - Texto é o texto onde a pesquisa ocorre.
  - Posição (opcional) é a posição no texto a partir da qual a pesquisa começa.
- Exemplo:
  - =PROCURAR(76;998877665544) retorna 6.

## DIREITA

- Devolve como resultado os N últimos caracteres do texto utilizado como ARGUMENTO.
- O formato da função é: =DIREITA (ARGUMENTO; N)
- O parâmetro N é opcional. Caso o mesmo seja omitido, o valor retornado pela função corresponderá apenas ao último caractere do texto do ARGUMENTO.
- Por exemplo:
  - =DIREITA("Carro";2) retornará como resultado o texto "ro".
  - =DIREITA("Carro") retornará como resultado a letra "o".

#### ESQUERDA

- Devolve como resultado os N primeiros caracteres do texto utilizado como ARGUMENTO a partir da esquerda.
- O formato da função é: =ESQUERDA (ARGUMENTO; N)
- O parâmetro N é opcional. Caso o mesmo seja omitido, o valor retornado pela função corresponderá apenas ao primeiro caractere do texto do ARGUMENTO.
- Por exemplo:
  - =ESQUERDA("LibreOffice";2) retornará como resultado o texto "Li".
  - =ESQUERDA("LibreOffice") retornará como resultado a letra "L".

#### Juntando as funções

- Como utilizar essas funções para resolver o problema inicial, ou seja, separar os nomes dos cpfs em nossos dados?
  - O padrão que divide os dois conjuntos de dados é " - ". A questão é como criar uma estratégia para dividir os dois conjuntos!

| Credor/Fornecedor                                 |
|---------------------------------------------------|
| 290.414.491-91 - Abilio Wolney Aires Neto         |
| 827.354.092-87 - Adailton Ferreira De Araujo      |
| 034.983.831-32 - Adalberto Ribeiro Sampaio Junior |
| 003.525.421-10 - Adalto Jose De Souza             |
| 917.072.501-20 - Adda Daniela Lima Figueiredo     |
| 002.981.061-24 - Adelia Cristina Fernandes Silva  |
| 023.760.661-58 - Adesvaldo Jose E Silva Junior    |
| 766.664.411-68 - Adjair Maranhao De Sousa         |

#### Juntando as funções

- Para pegar os nomes, faremos:
  - =DIREITA(A2;NÚM.CARACT(A2)-PROCURAR(" -";A2)-2)
- Para pegar os CPFs, faremos:

- =ESQUERDA(A2;PROCURAR(" - ";A2))

Agrupando dados: encontrando o formato das distribuições de um conjunto de dados

- Vimos na aula passada que para a média ser um bom valor de síntese de conjunto de dados temos de considerar seu desvio padrão:
  - Se o desvio padrão for muito grande (em geral, maior que a média), o conjunto de dados se mostra muito disperso com muitos dados longe da média;
  - Se o desvio padrão for pequeno, o conjunto de dados se mostra menos disperso com muitos dados distribuídos em torno da média.
- Uma boa forma de analisar o conjunto de dados é visualizar sua distribuição.

#### Formato da distribuição

- O formato de uma distribuição de dados mostra como os dados estão distribuídos entre o conjunto de valores que eles podem ocupar;
- Permite entender, de forma geral, que características esses dados possuem, permitindo encontrarmos os melhores métodos analíticos para tratá-los;
- Para visualizar o formato de uma distribuição, precisamos:
  - Selecionar uma lista das ocorrências de dados no conjunto;
  - Calcular quantas vezes cada ocorrência aparece no conjunto;
  - Fazer um gráfico para visualizar a distribuição das ocorrências.

#### Voltando ao Open Office...

- O Open Office possui um recurso fundamental para análise de dados chamado de Tabela Dinâmica;
- Também conhecido como Assistente de Dados, a Tabela Dinâmica é um recurso do Calc que permite combinar e analisar dados de forma simples e rápida.
- Pode ser usado para criar uma espécie de resumo de um conjunto de dados, a fim de dar uma visão geral sobre a representatividade desses dados.

#### Montando a tabela dinâmica

- Se quisermos visualizar a distribuição dos valores "empenhados" em nossa planilha de estudos, teremos de fazer o seguinte:
  - Selecionar a coluna "Valor empenhado";
  - Ir no menu "Dados"->"Tabela dinâmica"->"Criar";
  - Vai aparecer a seguinte janela. Escolha "Seleção atual", pois vai trabalhar apenas nos dados selecionados

Selecionar origem
 Seleção

 Seleção atual
 Intervalo nomeado
 Fonte de dados registrada no LibreOffice
 OK
 Cancelar
 Ajuda

#### Selecionando a estrutura dos dados

| yout                        |                           |           | <u>о</u> к       |
|-----------------------------|---------------------------|-----------|------------------|
|                             | Campos <u>d</u> e página  | Valor Emp | <u>C</u> ancelar |
|                             |                           |           | Aj <u>u</u> da   |
|                             | Campos de coluna          |           | Remover          |
|                             | campos de cola <u>n</u> d |           | Opções           |
| /alor Emp                   | Contagem - Valor Empen    |           |                  |
| Campos<br>de lin <u>h</u> a | Cam <u>p</u> os de dados  |           |                  |
|                             |                           |           | <u>M</u> ais ₹   |

Campos de página: permite criar filtros dinâmicos para o conjunto de dados;

Campos de coluna: separa os dados em colunas;

Campos de linha: separa dos dados em linhas;

Campos de dados: permite as operações de síntese dos dados ali alocados.

#### Observando os resultados

 Clicamos em "OK" e o Open Office cria uma nova aba na planilha, onde teremos os dados no seguinte formato, mostrando quantas vezes um valor apareceu no conjunto de dados...

| Valor Empenhado |    |
|-----------------|----|
| 0               | 27 |
| 550             | 1  |
| 1100            | 1  |
| 1200            | 8  |
| 1300            | 1  |
| 1467,7          | 1  |
| 1486,52         | 1  |
| 1520            | 1  |
| 1600            | 1  |
| 1647            | 1  |
| 1800            | 1  |
| 1860            | 1  |
| 1954,4          | 1  |
| 1990            | 1  |
| 2015            | 1  |
| 2020            | 1  |
| 2060            | 1  |
| 2122            | 1  |
| 2200            | 1  |
| 2276            | 1  |
| 2360            | 1  |
| 2400            | 39 |

- Selecionados todo o conjunto de dados da nova aba da planilha;
- Clicamos no ícone do gráfico ( ) na barra de ferramentas e veremos a janela a seguir:

| Assistente de gráficos                                                                                |                                                                                                    |                                                                                                    |
|----------------------------------------------------------------------------------------------------|----------------------------------------------------------------------------------------------------|----------------------------------------------------------------------------------------------------|
| Passos<br>1. Tipo de gráfico<br>2. Intervalo de dados<br>3. Série de dados<br>4. Elementos do gráfico | Escolher um tipo de gráfico<br>Coluna<br>Barra<br>Pizza<br>Area<br>Linha<br>XY (Dispersão)<br>Bolha<br>Bolha<br>Cotações<br>Cotações<br>Coluna e linha | Image: state of the state of the |
| Ajuda                                                                                                 | << Vol <u>t</u> ar                                                                                                    | <u>P</u> róximo >> <u>C</u> oncluir <u>C</u> ancelar                                                                                                    |

 Selecionamos o tipo "coluna" e clicamos no "Próximo" e veremos a janela a seguir, onde escolheremos "Primeira coluna como rótulo de dados", clicamos em "Próximo".

| 8                    | Assistente de gráficos                                                          |                                                                                                    |
|----------------------|---------------------------------------------------------------------------------|----------------------------------------------------------------------------------------------------|
| P                    | assos                                                                           | Escolher um intervalo de dados                                                                                                    |
| 1.<br>2.<br>3.<br>4. | Tipo de gráfico<br>Intervalo de dados<br>Série de dados<br>Elementos do gráfico | Intervalo de <u>d</u> ados<br>\$'Tabela dinâmica_Planilha1_1'.\$A\$4:\$B\$161 <ul> <li>Série de dados em linhas</li> <li>Série de dados em <u>c</u>olunas</li> <li><u>Primeira linha como rótulo</u></li> <li>Pr<u>i</u>meira coluna como rótulo</li> </ul> |
|                      | Aj <u>u</u> da                                                                  | << Vol <u>t</u> ar <u>P</u> róximo >> <u>Concluir</u> <u>C</u> ancelar                                                                                                    |

 Veremos em seguida a janela a seguir, onde não mexeremos em nenhuma opção pois não vamos modificar o intervalo de dados já selecionado. Clicamos em "Próximo".

| Assistente de gráficos                                                                      | Personalizar intervalos d          | e dados de séries de dados individuais                                                                                       |
|---------------------------------------------------------------------------------------------|------------------------------------|----------------------------------------------------------------------------------------------------|
| 1. Tipo de gráfico<br>2. Intervalo de dados<br>3. Série de dados<br>4. Elementos do gráfico | <u>S</u> érie de dados<br>Coluna B | Intervalos de dados individuais Intervalos de dados Nome Valores de Y \$'Tabela dinâmica_Planilha1_1'.\$ Intervalo para Nome |
|                                                                                             | Adicionar                          | Categorias<br>\$'Tabela dinâmica_Planilha1_1'.\$A\$4:\$A\$161                                                                |
| Ajuda                                                                                       | << Volt                            | ar <u>P</u> róximo >> <u>C</u> oncluir <u>C</u> ancelar                                                                      |

 Preenchemos o título do gráfico e dos seus eixos, para facilitar seu entendimento. Clicamos no botão "Concluir".

| 😣 Assistente de gráficos                                                                              | -                                                                                                    |                                        |                                                                 |
|----------------------------------------------------------------------------------------------------|----------------------------------------------------------------------------------------------------|----------------------------------------|-----------------------------------------------------------------|
| Passos<br>1. Tipo de gráfico<br>2. Intervalo de dados<br>3. Série de dados<br>4. Elementos do gráfico | Escolher títulos, legendas e co         Título       Distribuição de valor         Subtítulo       Image: Subtítulo         Eixo X       Valores         Eixo Y       Ocorrências         Eixo Z       Image: Subtítulo         Exibir grades       Image: Subtítulo | onfigurações de grade                  | Exibir legenda<br>A esquerda<br>A direita<br>Em cima<br>Embaixo |
| Ajuda                                                                                                 | □ Eixo X                                                                                                    | Eix <u>o</u> Z <u>Próximo &gt;&gt;</u> | <u>C</u> oncluir <u>C</u> ancelar                               |

Distribuição de valores empenhados

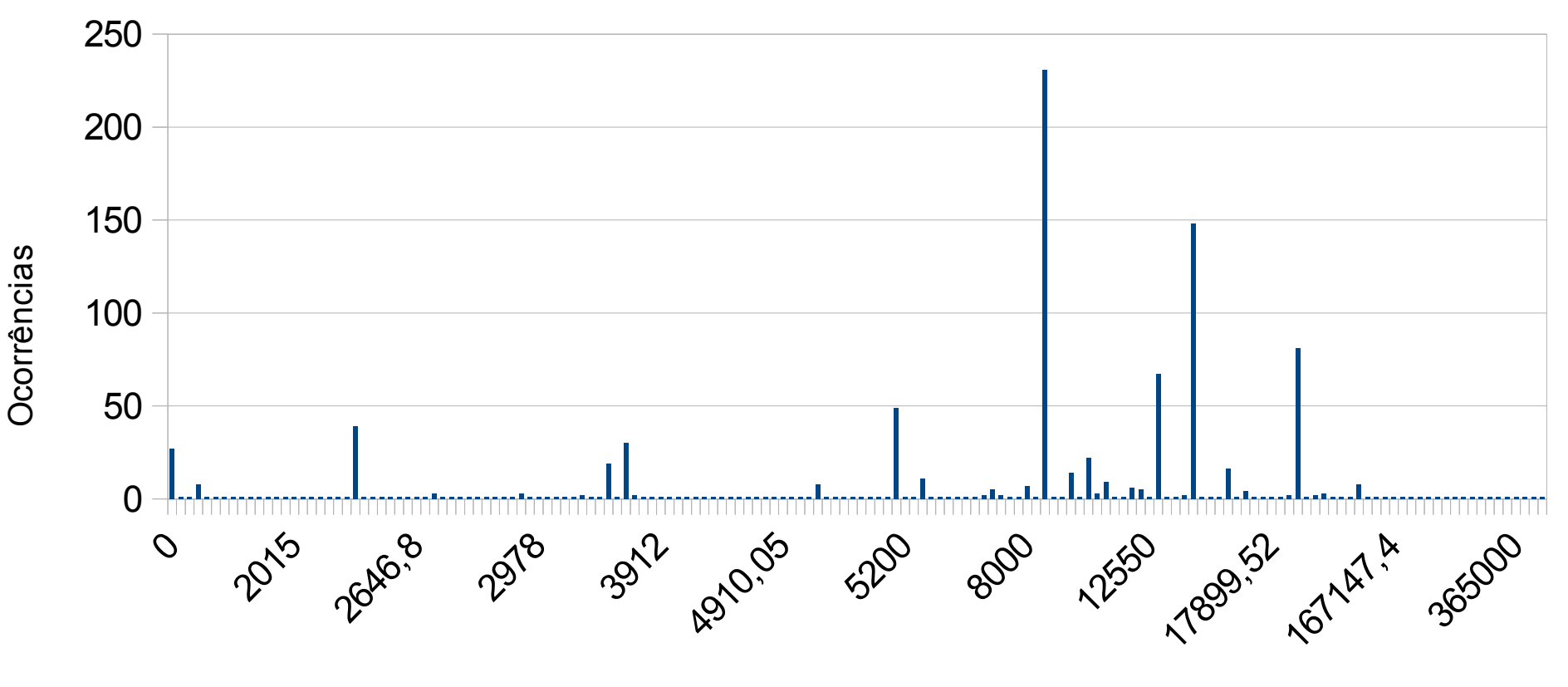

Valores

# O que você acha dessa distribuição?

#### Lembre-se que a média gira em torno de 23500.

Distribuição de valores empenhados

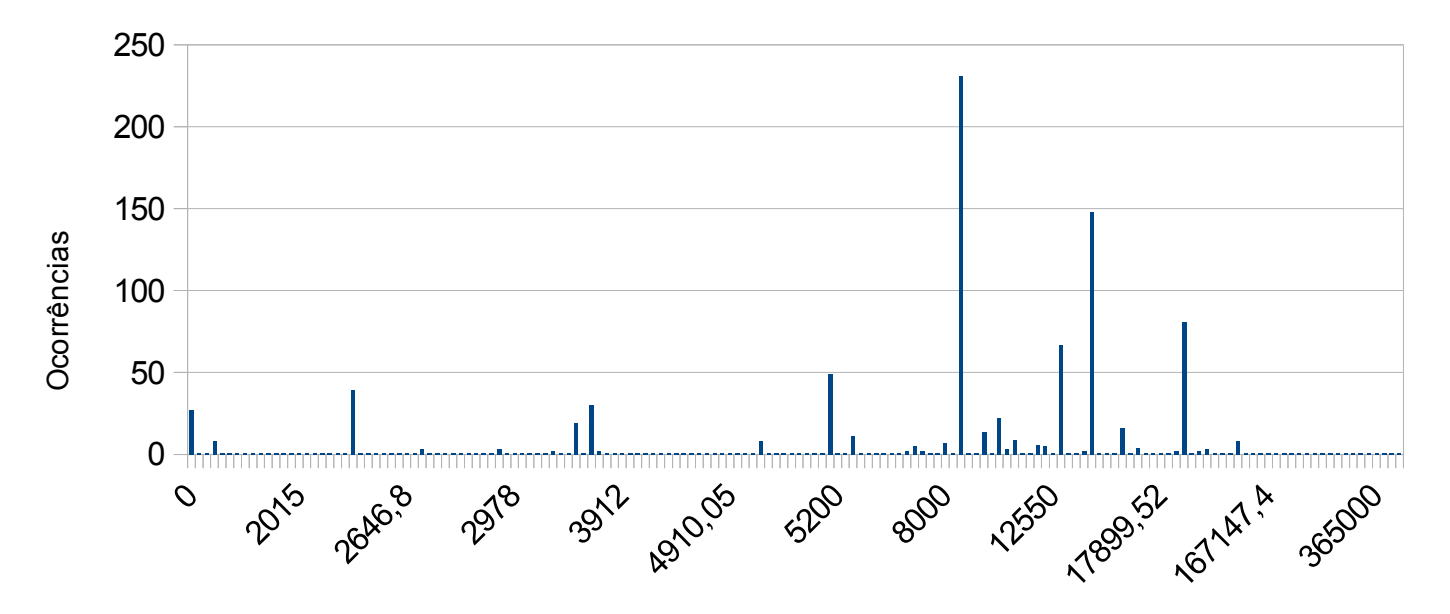

Valores

#### Exercícios

- Encontre os 10 nomes que tiveram maiores valores empenhados;
- Encontre os 10 CPFs que tiveram menores valores empenhados;
- Encontre uma estratégia de busca para identificar automaticamente quais são os nomes que tem CPF e quais CNPJ;
- Monte um gráfico de barras para os 10 nomes que tiveram maiores valores empenhados;
- Crie um gráfico de bolha para visualizar a distribuição de frequência exemplificada nesta aula. Que diferenças você nota entre o gráfico de barras e o de bolha?